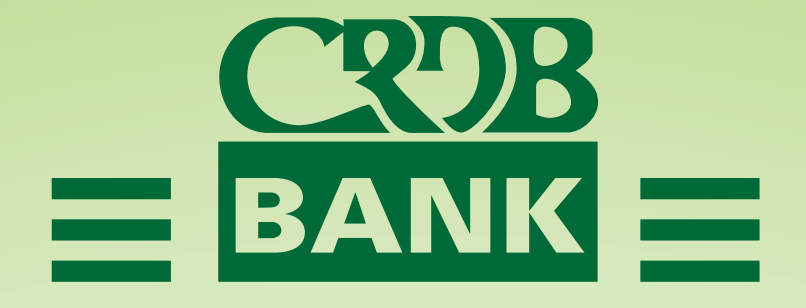

# REGERERATION NOT THE RESERVANCE OF THE PROPERTY OF THE PROPERTY OF THE PROPERT

Type your text

#### REGISTER THROUGH THE WEBSITE

Register for the 2023 AGM by providing the details below:

- 1.1 Enter CDS Number (Mandatory)
- 1.2 Mobile number (Mandatory)
- 1.3 Email address
- 1.4 Create your own Password with Minimum six(6) Characters and Confirm
- 1.5 Enter TIN number
- 1.6 Choose Bank Name from drop down menu
- 1.7 Enter account number
- 1.8 Click Signup

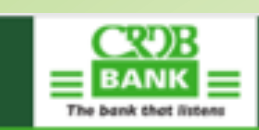

| Alread | ły have | an accour | tt? Login n | ow |
|--------|---------|-----------|-------------|----|
|        |         |           |             |    |

| Signup for an Account:                 |   |
|----------------------------------------|---|
| CDS No.                                |   |
| Mobile Number                          |   |
| Email                                  |   |
| Create Password (minimum characters 6) |   |
| Confirm New Password                   |   |
| TN Number Type your text               |   |
| Bank                                   | ۷ |
| Account Number                         |   |
| Sign U                                 | P |

Already have an account? Login to your account

### Signup confirmation message will appear as per below. Click "OK" to continue.

Thank you for signing up

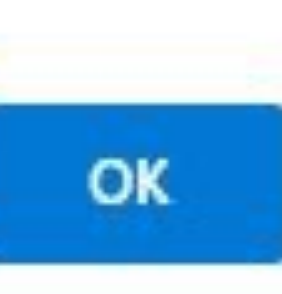

### Enter CDS Number and Password you created during Signup process. Then click Login

| EANK ET |                                                                                                    | Sign-Up |
|---------|----------------------------------------------------------------------------------------------------|---------|
|         | Login<br>Please provide your details                                                                                                    |         |
|         | Internet of the second second |         |
|         |                                                                                                    |         |
|         |                                                                                                    |         |

### Confirm if your details are correct. Click "Register" to continue.

| w         | VELCOME TO CRDB BAN | K PL                           | C ANN                            | UAL GENE                            | RAL MEET                        | ING No. : | 28 on 2 | 20 May :      | 2023       |   |                                 | <b>A</b>      | •   |
|-----------|---------------------|--------------------------------|----------------------------------|-------------------------------------|---------------------------------|-----------|---------|---------------|------------|---|---------------------------------|---------------|-----|
| Join Name | Email option        | Ple                            | ase Reg                          | gister for Att                      | endance                         |           |         |               |            |   |                                 |               |     |
|           |                     | Activ<br>Meet<br>Meet<br>Regis | e<br>ing:<br>ing ID:<br>itration | CRDB BANK P<br>Number: 28 Da<br>109 | YLC AGM<br>Ne: 20 May 2023<br>r | Compan    | у: (    | CRDB          |            |   | DIRECTOR                        | Elect         |     |
|           |                     | Cane                           | Holder                           | Name                                | Address                         |           | Shares  | Proxy<br>Name | Registered | * |                                 |               |     |
|           |                     |                                |                                  |                                     |                                 |           |         |               |            |   |                                 |               | - 1 |
|           |                     | ¢                              |                                  | Destister                           |                                 |           |         |               | ,          | * |                                 |               |     |
|           |                     |                                |                                  | nayona                              |                                 | Live f    | Feeds   | -             | _          |   |                                 |               |     |
|           |                     |                                |                                  |                                     |                                 |           |         |               |            |   |                                 |               |     |
|           |                     |                                |                                  |                                     |                                 |           |         |               |            |   |                                 | Send Duration |     |
|           |                     |                                |                                  |                                     |                                 |           |         |               |            |   |                                 |               |     |
|           |                     | _                              | _                                | _                                   | _                               |           |         |               |            |   |                                 |               |     |
|           |                     |                                |                                  |                                     |                                 |           |         |               |            |   |                                 |               |     |
| Share     | d Documents         |                                |                                  |                                     |                                 |           |         |               |            |   | Meeting Notes                   |               |     |
|           |                     |                                |                                  |                                     |                                 |           |         |               |            |   | No Notes added for this Meeting |               |     |

#### Registration confirmation message will appear. Click "OK" to continue.

| WELCOME TO CRDB BANK PLC | Shareholder successfully registered | ок            |                                                  | <u>۸</u>      |
|--------------------------|-------------------------------------|---------------|--------------------------------------------------|---------------|
|                          |                                     | No.<br>Agenda | Resolution                                       |               |
|                          |                                     | Live Feeds    |                                                  | Send Question |
| Shared Documents         |                                     |               | Meeting Notes<br>No Notes added for this Meeting |               |

If you want to join to watch the meeting LIVE, click "Join" on the left side.

And if you want to vote for candidates, click "Elect" on the right side.

|      | WELCOME TO CRDB BAN | IK PLC ANNUAL GENERAL | MEETING No. 28 o | n 20 May 2023                    |               |
|------|---------------------|-----------------------|------------------|----------------------------------|---------------|
| Join | Email option        | Attendee 🗸            | No.              | Resolution                       |               |
|      |                     |                       | 1                | ELECTION OF INDEPENDENT DIRECTOR | Elect         |
|      |                     |                       |                  |                                  |               |
|      |                     |                       | Agenda           |                                  |               |
|      |                     |                       |                  |                                  |               |
|      |                     |                       |                  |                                  |               |
|      |                     |                       | Live Feeds       |                                  |               |
|      |                     |                       |                  |                                  |               |
|      |                     |                       |                  |                                  | Send Question |
|      |                     |                       |                  |                                  |               |
|      |                     |                       |                  |                                  |               |
|      | Shared Documents    |                       |                  | Meeting Notes                    |               |
|      |                     |                       |                  | No Notes added for this Meeting  |               |

### Click "Yes" to cast vote for the candidate of your choice.

| ± ତ                                 | * 🛈 🗢 | 🖹 🗎 15:16 |
|-------------------------------------|-------|-----------|
| ← Election Vote                     |       |           |
| ELECTION OF INDEPENDENT DIRECTO     | R     |           |
| PROF. NEEMA M. MORI                 | Yes   | Recast    |
| MS. MIRANDA N. MPOGOLO              | Yes   | Recast    |
| MS. JOYCE NKINI LWISI               | Yes   | Recast    |
| ENG. BONIFACE GISSIMA NYAMO - HANGA | Yes   | Recast    |
|                                     |       |           |
|                                     |       |           |
|                                     |       |           |
|                                     |       |           |
|                                     |       |           |

#### SUBMIT

Congrats on registering for AGM 2023 through website! You can now follow the meeting live and vote for independent director candidates.

#### REGISTER THROUGH SIMBANKING

#### For Shareholders with Simbanking App services.

Enter Simbanking App password.

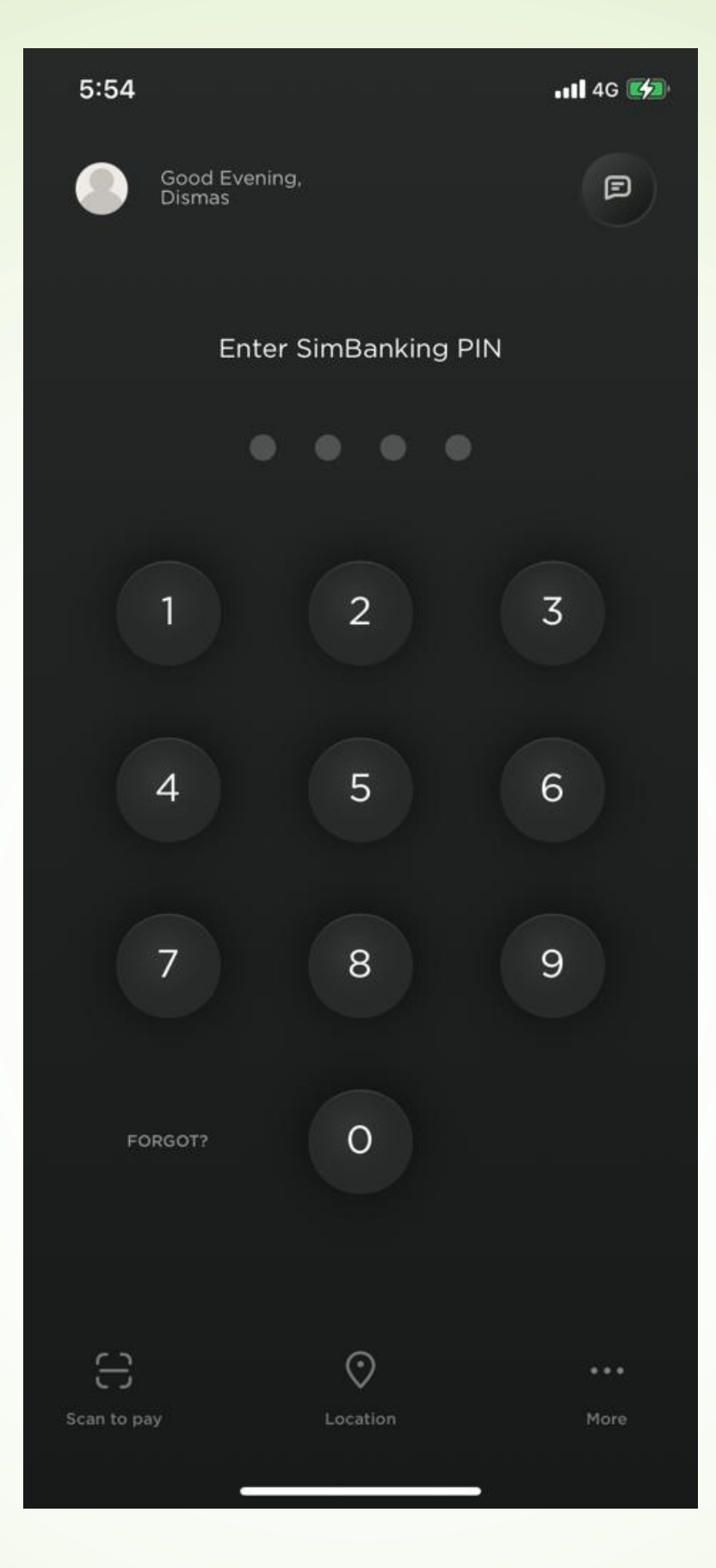

#### Click "Register Now" if you don't see it below, slide left. You will find it.

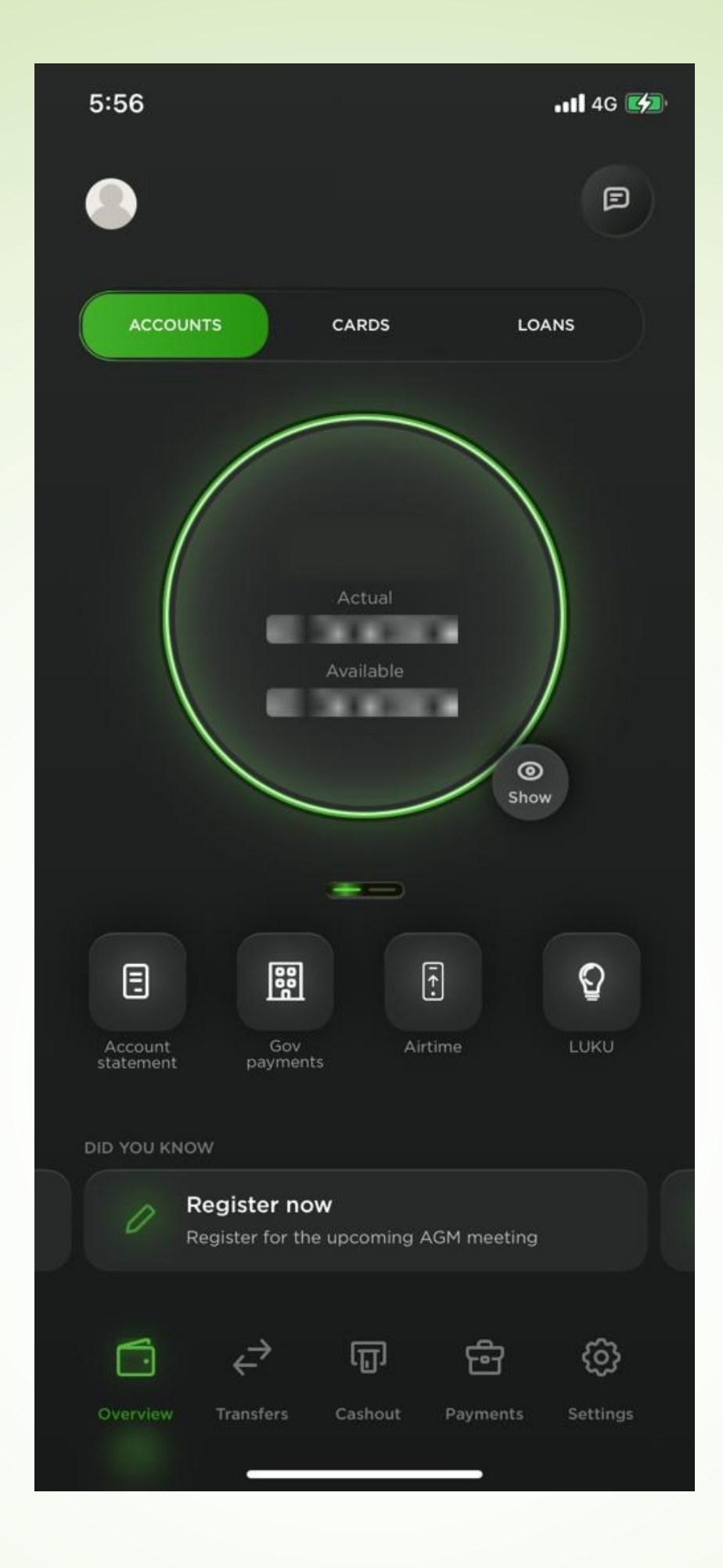

### Click "Join the annual general meeting" or "Register for AGM"

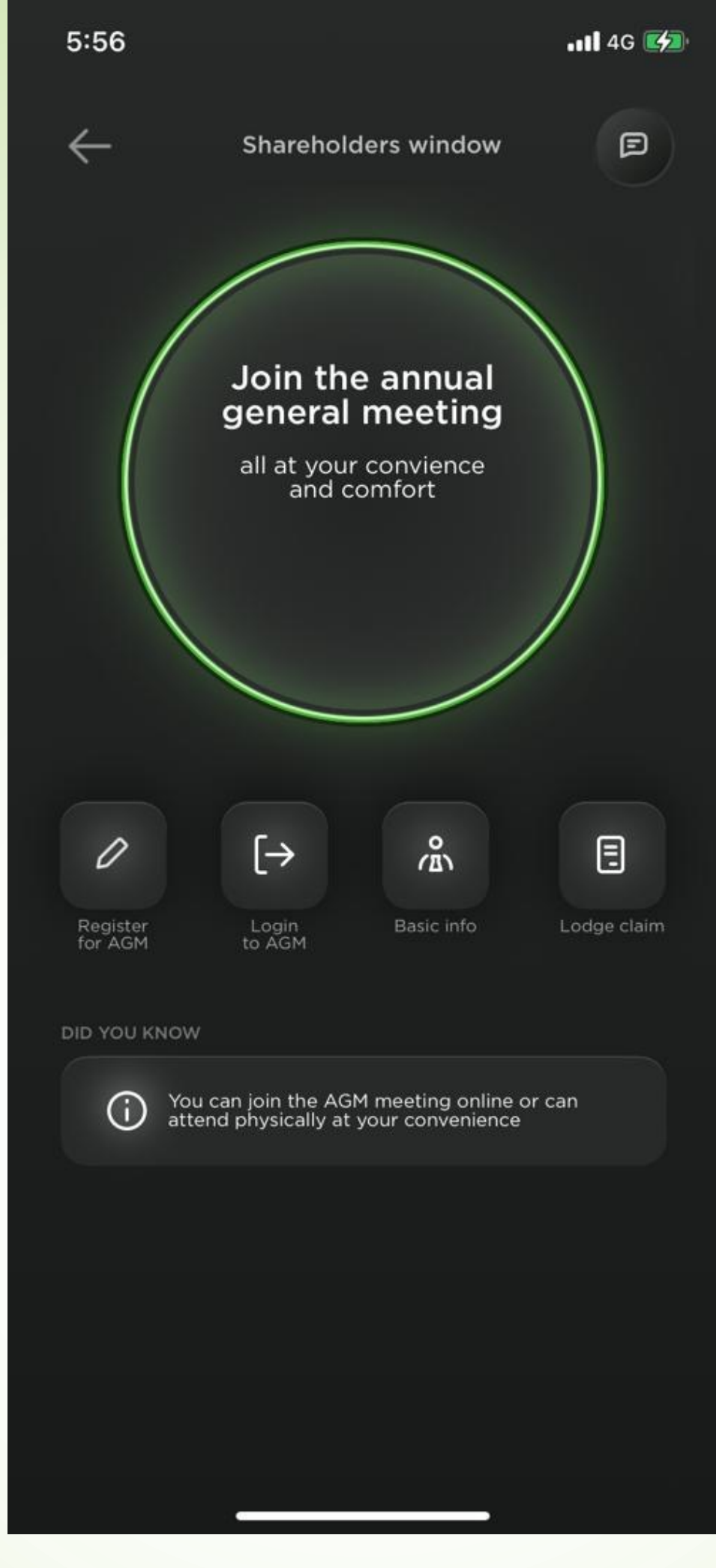

### Sign up to register for 2023 AGM by entering the details below;

- 1.1 Enter CDS Number (Mandatory)
- 1.2 Mobile number (Mandatory)
- 1.3 Email address
- 1.4 Create your own Password with Minimum six(6) Characters and Confirm
- 1.5 Enter TIN number
- 1.6 Choose Bank Name from drop down menu
- 1.7 Enter account number
- 1.8 Click Signup

| 5 | Signup for an Account:         |
|---|--------------------------------|
|   | Shareholder                    |
|   | CDS No.                        |
|   | Mobile Number                  |
|   | Email                          |
|   | Create Password (minimum chara |
|   | Confirm New Password           |
|   | TIN Number                     |
| 1 | Bank                           |
|   | Account Number                 |
|   | Sign LIn                       |

### Signup confirmation message will appear as per the screenshot below. Click "OK" to continue.

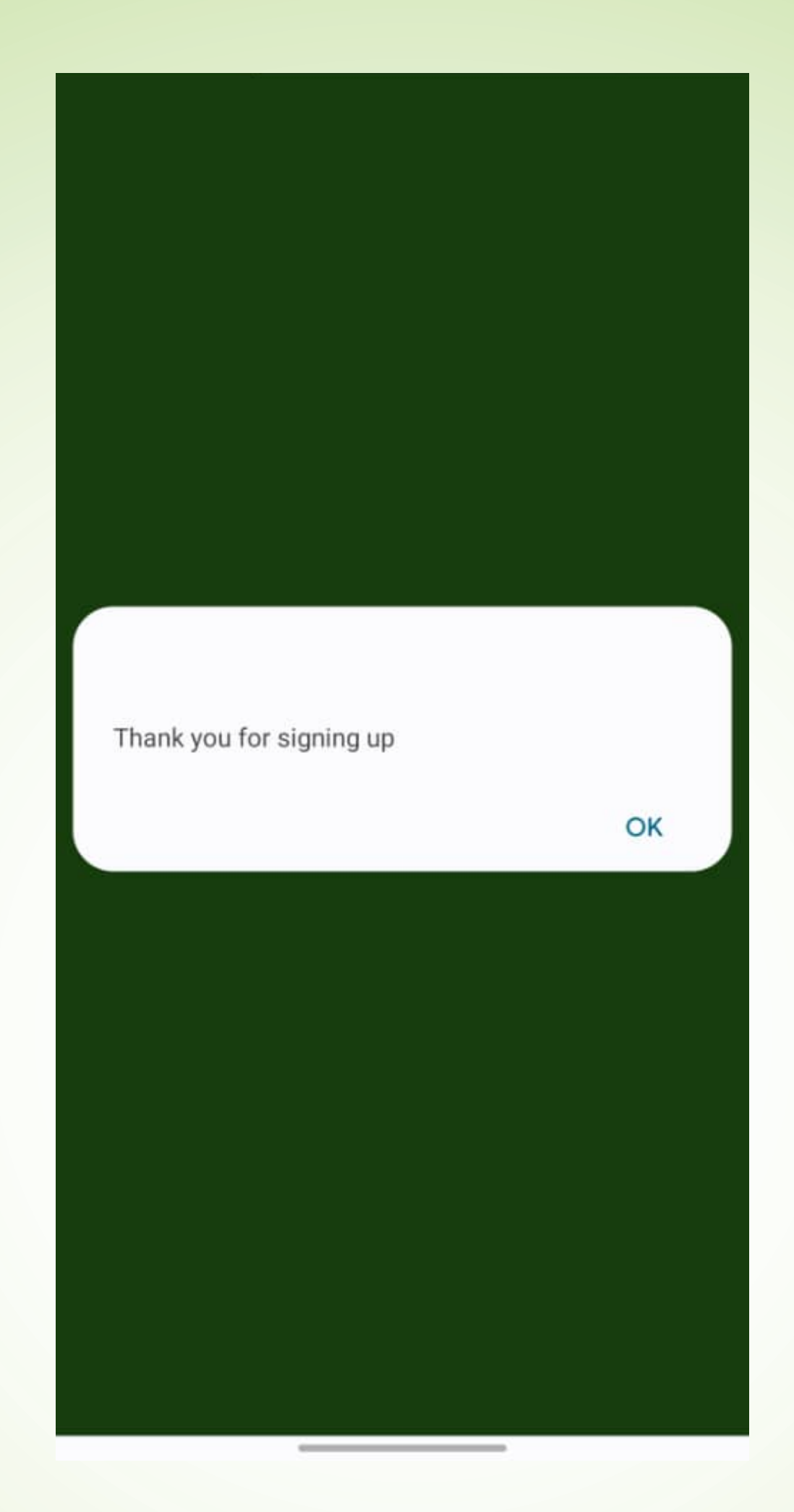

### Enter CDS Number and Password you created during Signup process. Then click Login

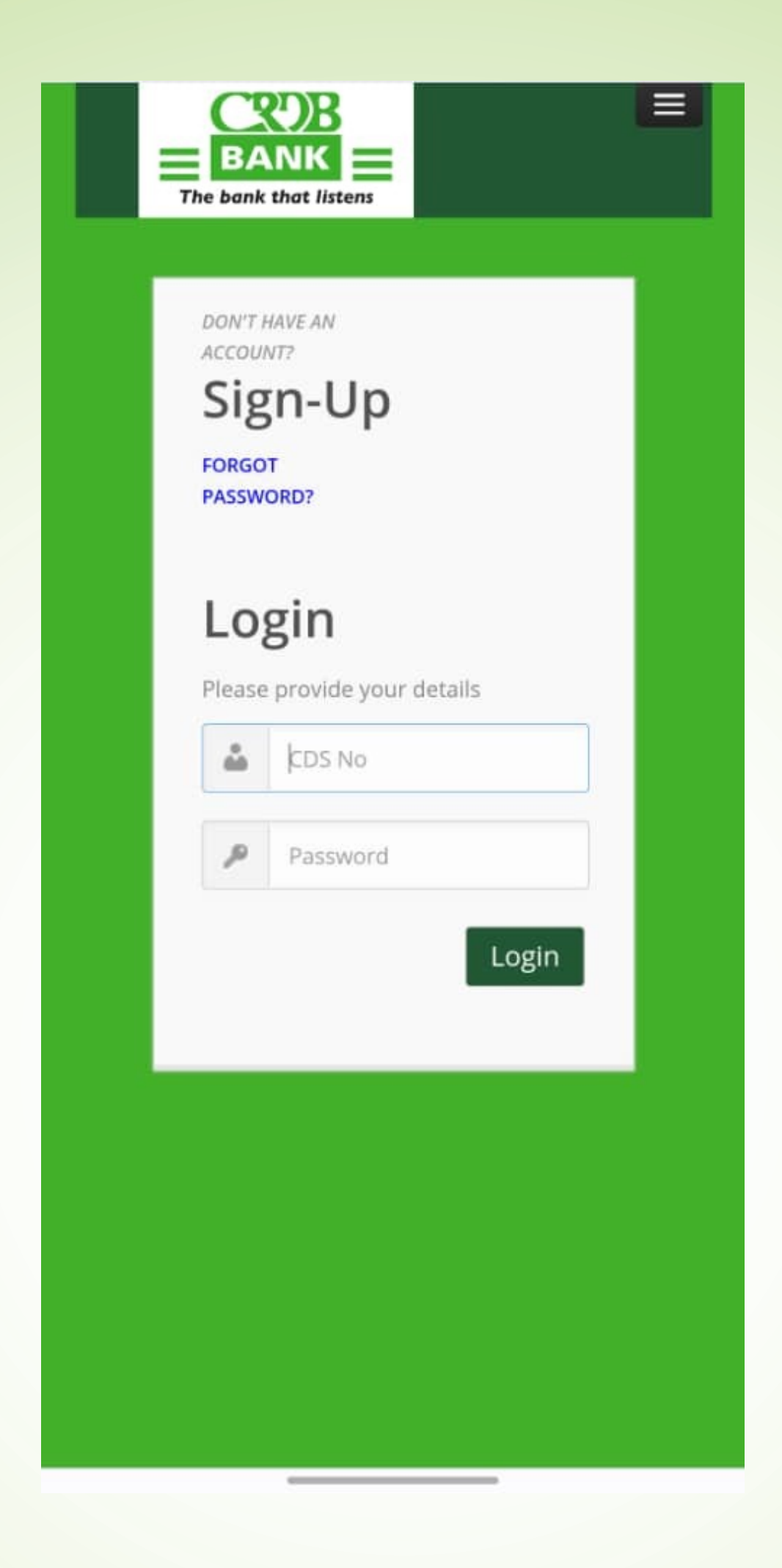

### Confirm if your details are correct. Click "Register" to continue.

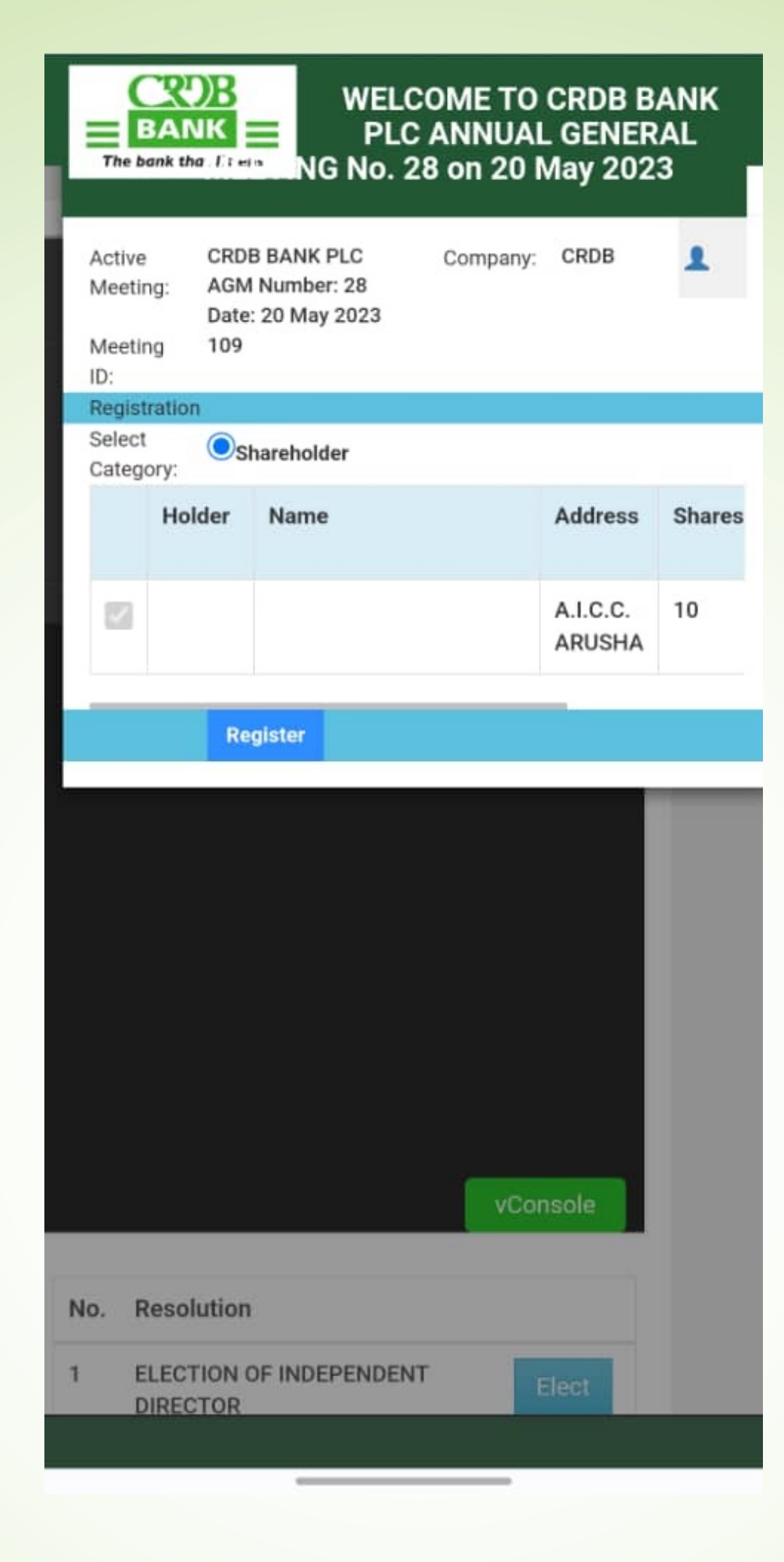

#### Registration confirmation message will appear. Click "OK" to continue.

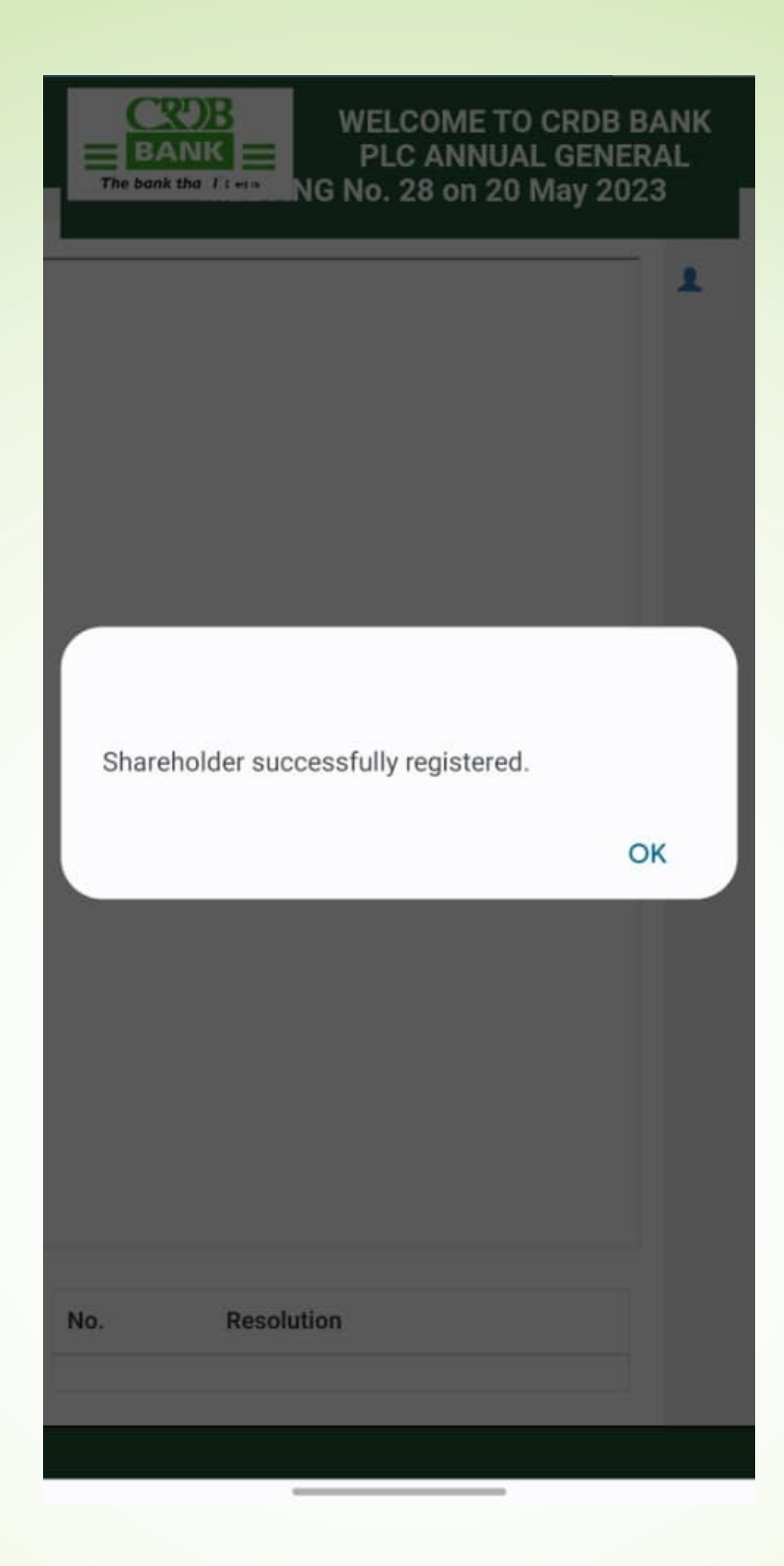

If you want to join to watch the meeting LIVE, click "Join" in the middle.

And if you want to vote for candidates, click "Elect" on the bottom side.

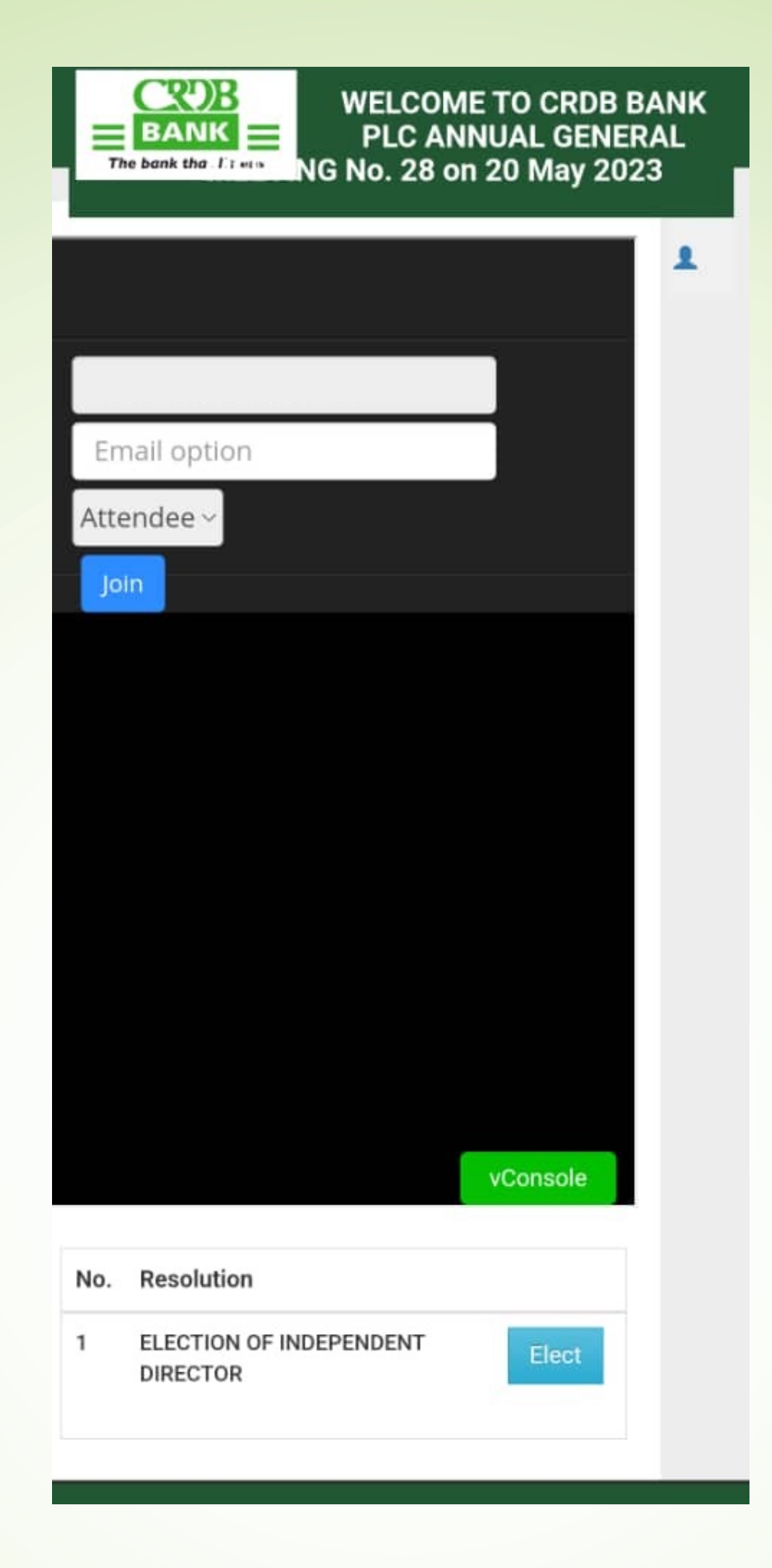

### Click "Yes" to cast vote for two (2) candidates of your choice.

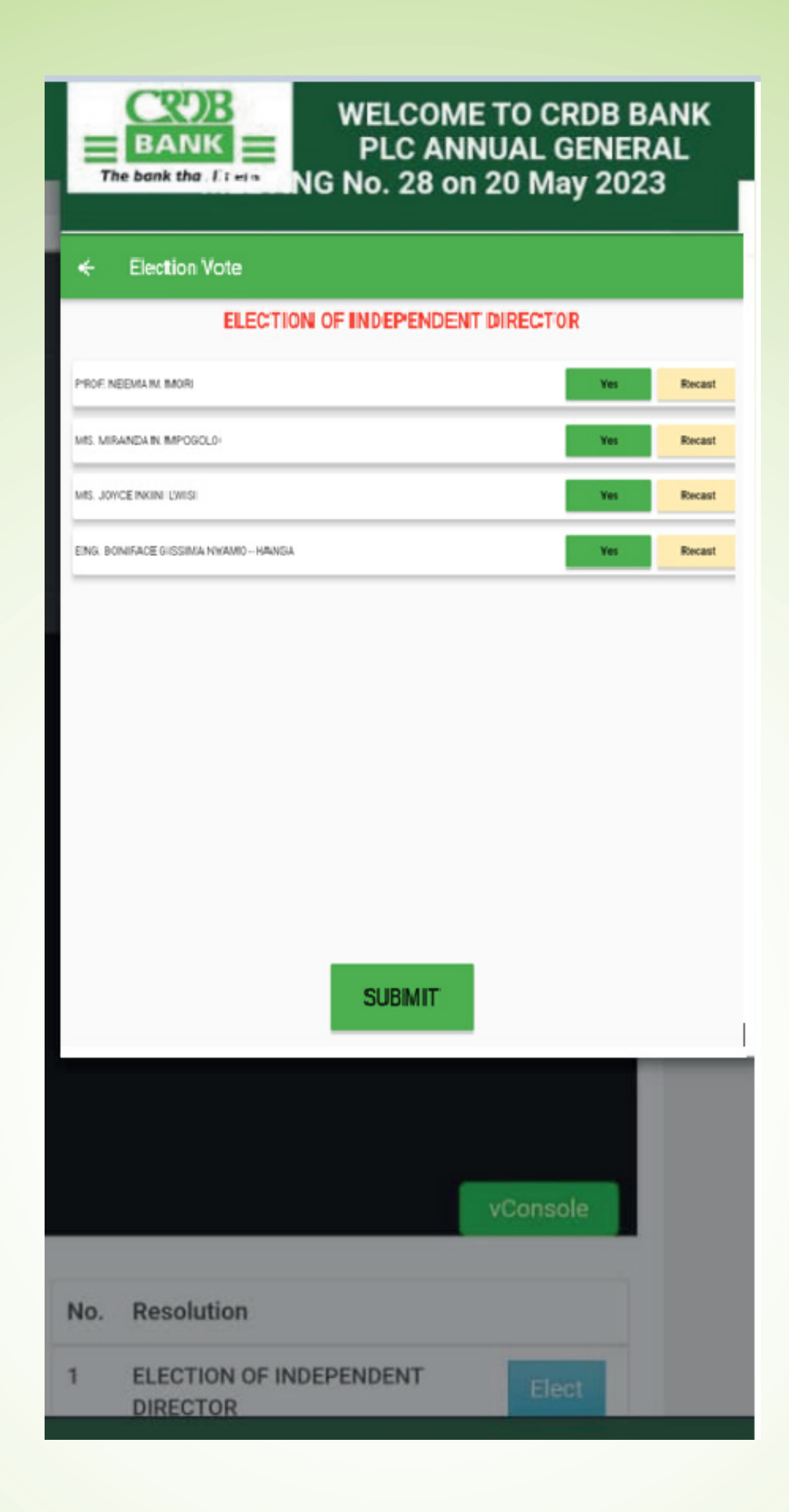

## For Shareholders without Simbanking App services.

Download the App on Google Play or App Store

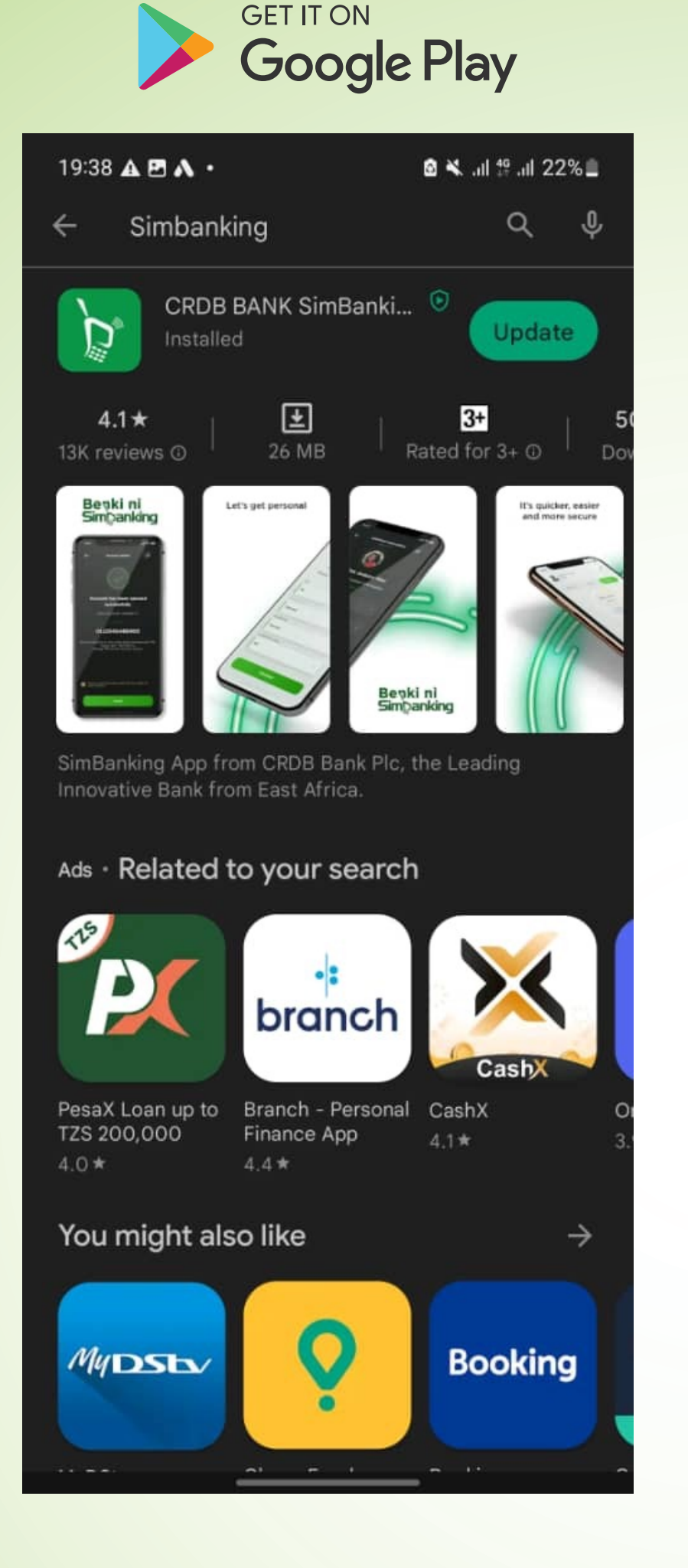

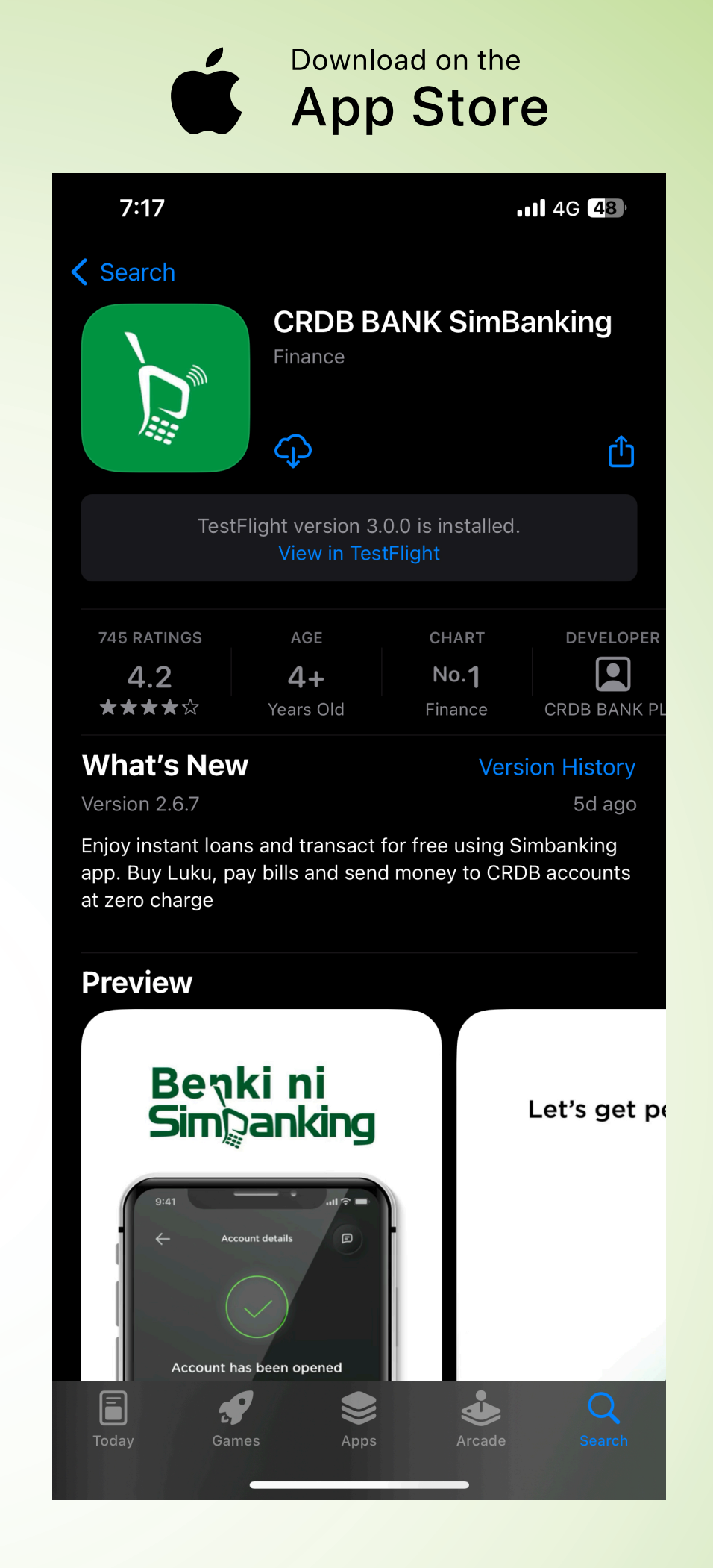

### Open Simbanking App, click "More" on the bottom right corner.

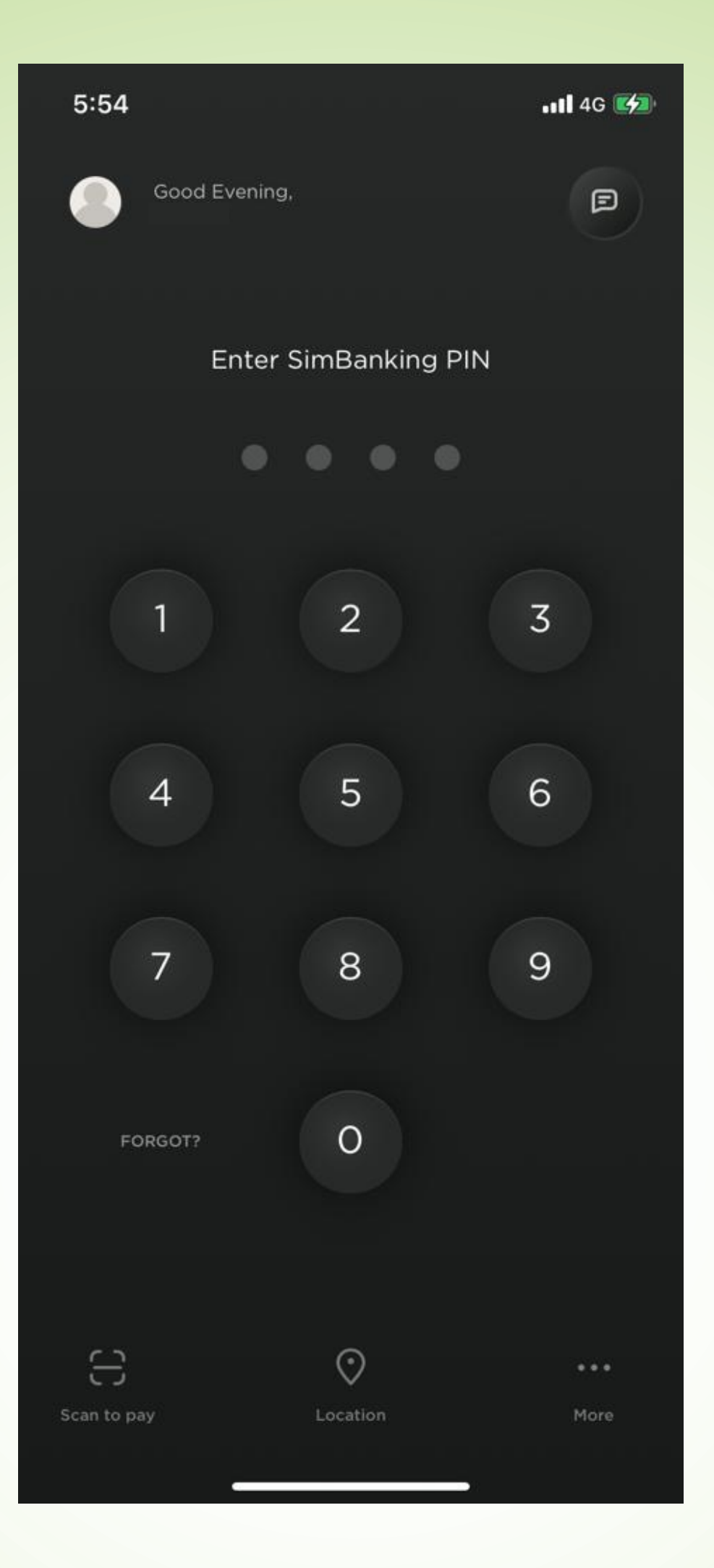

#### Click "Shareholders" at the middle part to continue.

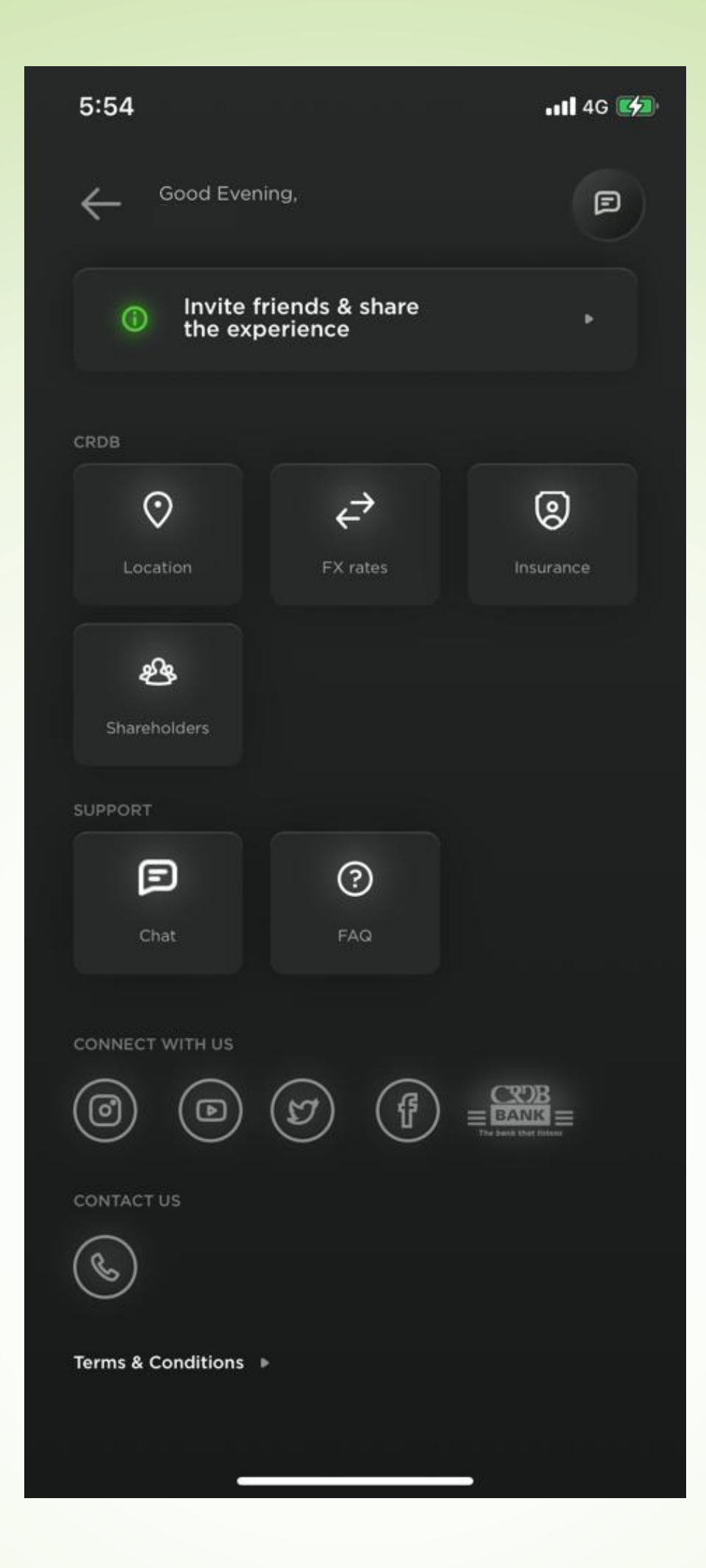

### Click "Join the annual general meeting" or "Register for AGM"

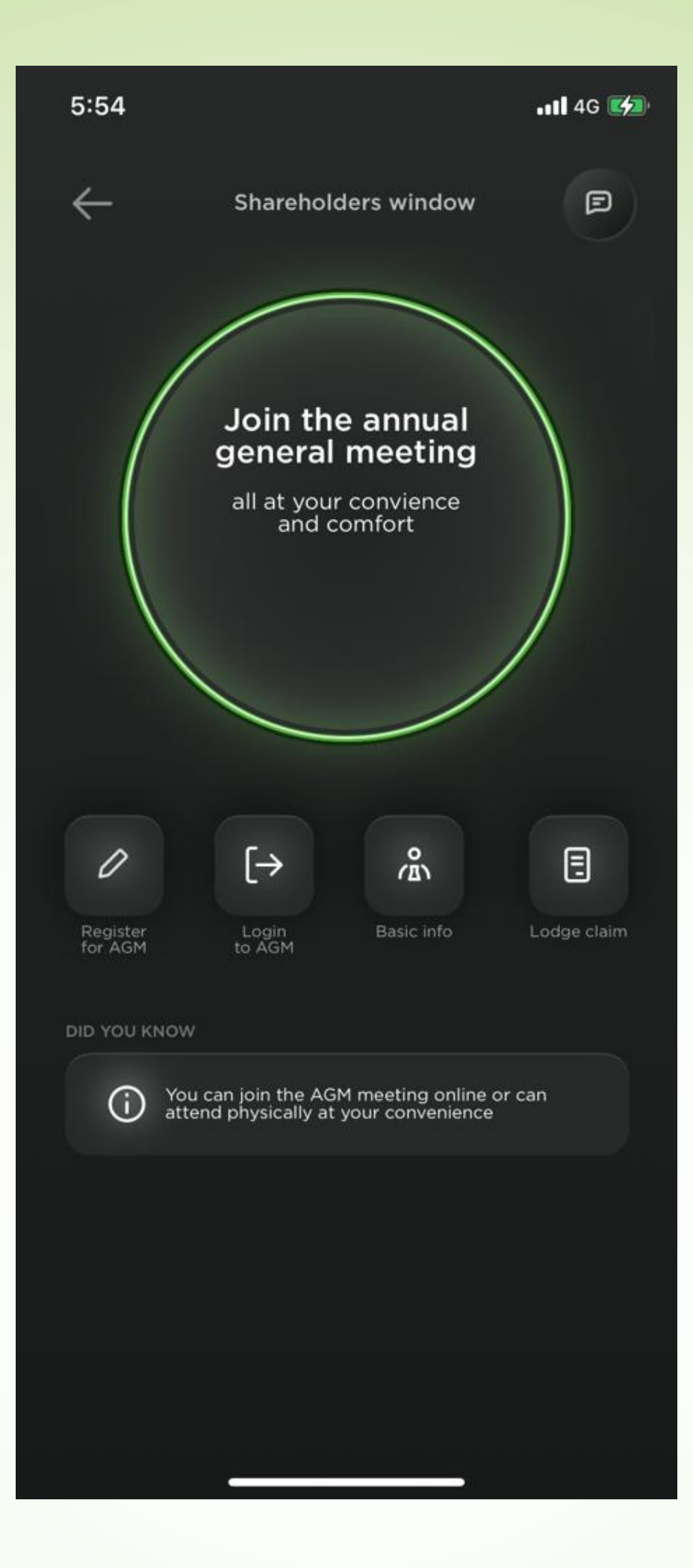

### Sign up to register for 2023 AGM by entering the details below.

- 1.1 Enter CDS Number (Mandatory)
- 1.2 Mobile number (Mandatory)
- 1.3 Email address
- 1.4 Create your own Password with Minimum six(6) Characters and Confirm
- 1.5 Enter TIN number
- 1.6 Choose Bank Name from drop down menu
- 1.7 Enter account number
- 1.8 Click Signup

| CDS No.                      |
|------------------------------|
|                              |
| Mobile Number                |
| Email                        |
| Create Password (minimum cha |
| Confirm New Password         |
| TIN Number                   |
| Bank                         |
| Account Number               |

-----

Signup confirmation message will appear as per the screenshot below. Click "OK" to continue.

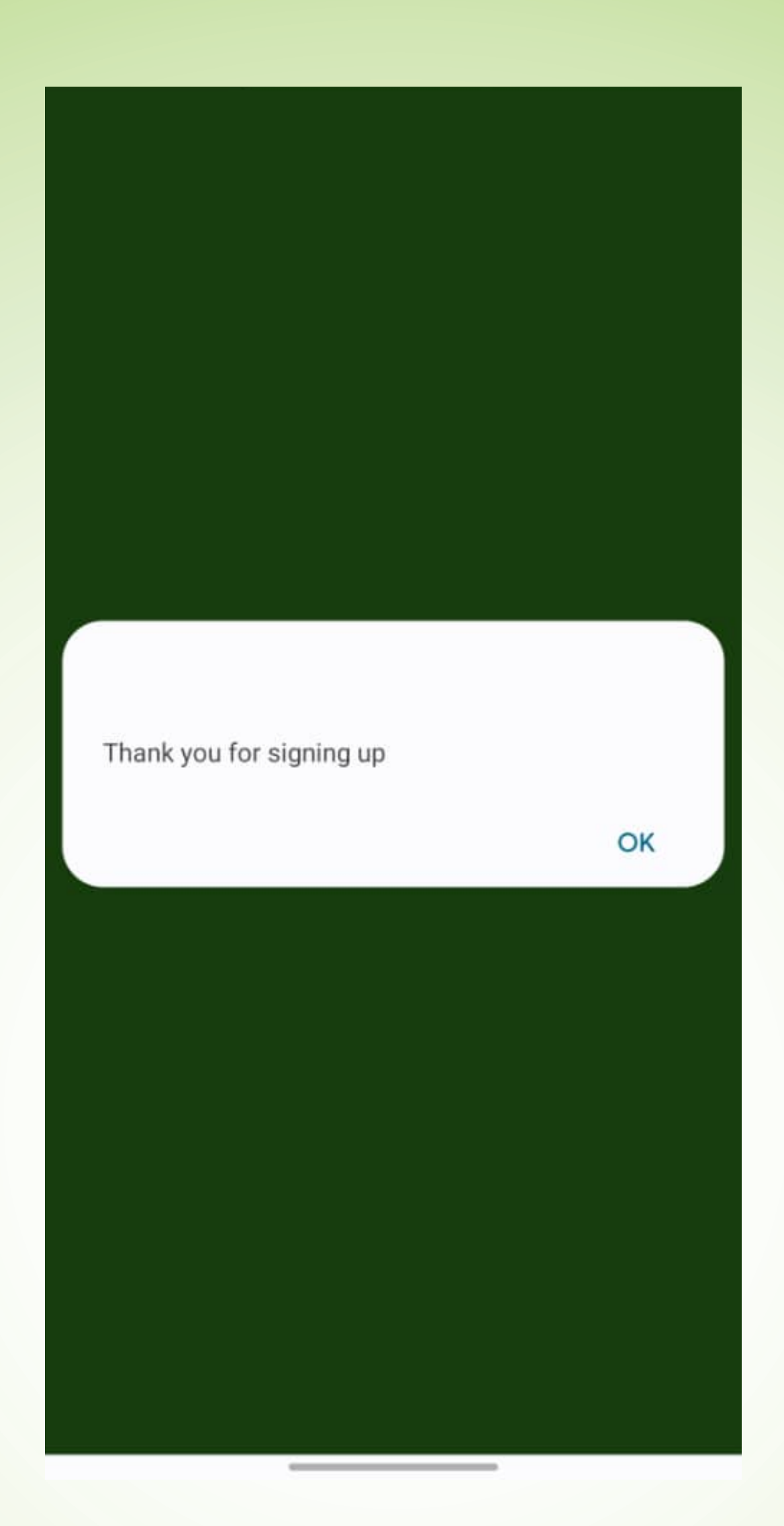

### Enter CDS Number and Password you created during Signup process. Then click Login

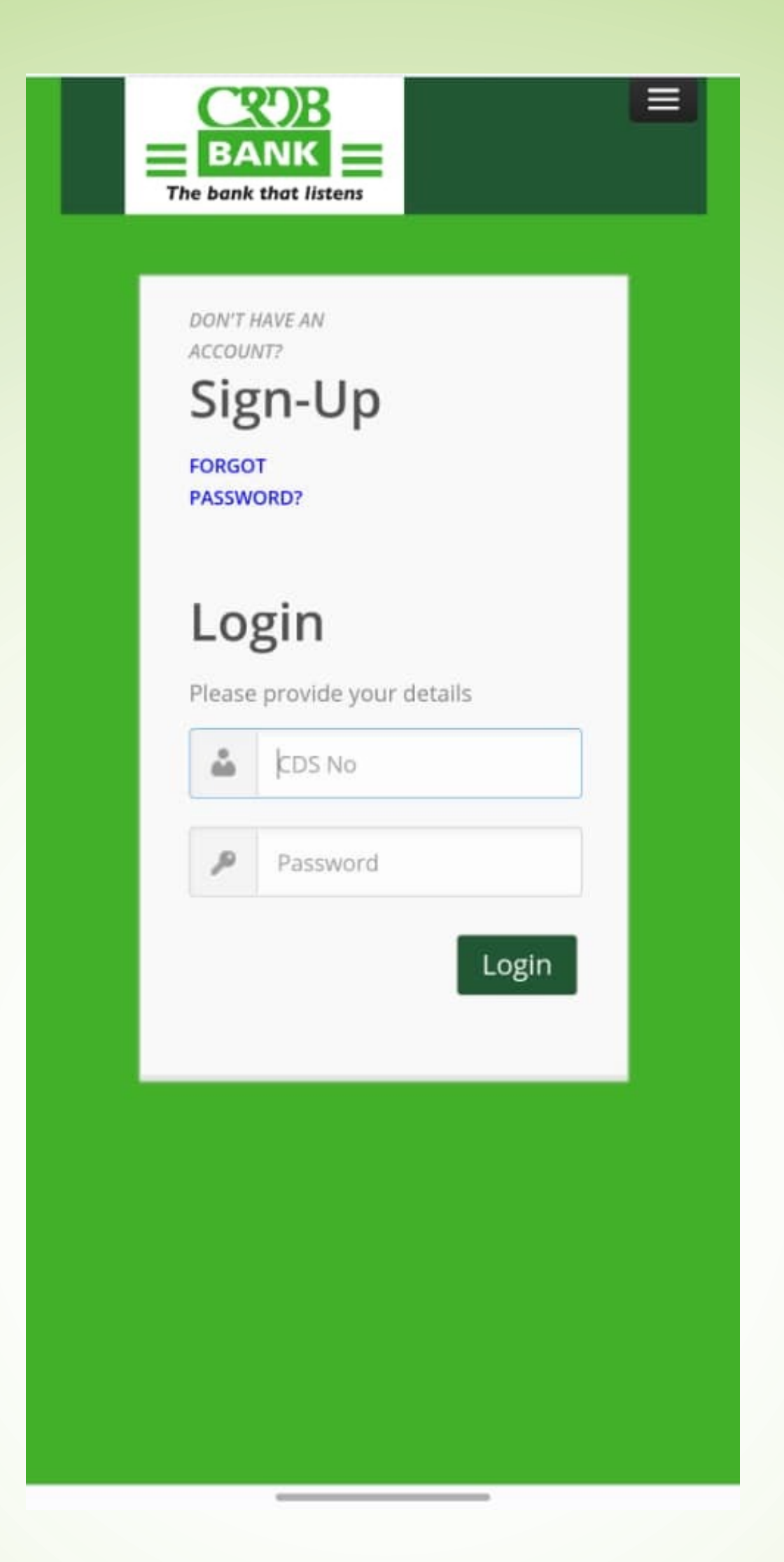

### Confirm if your details are correct. Click "Register" to continue.

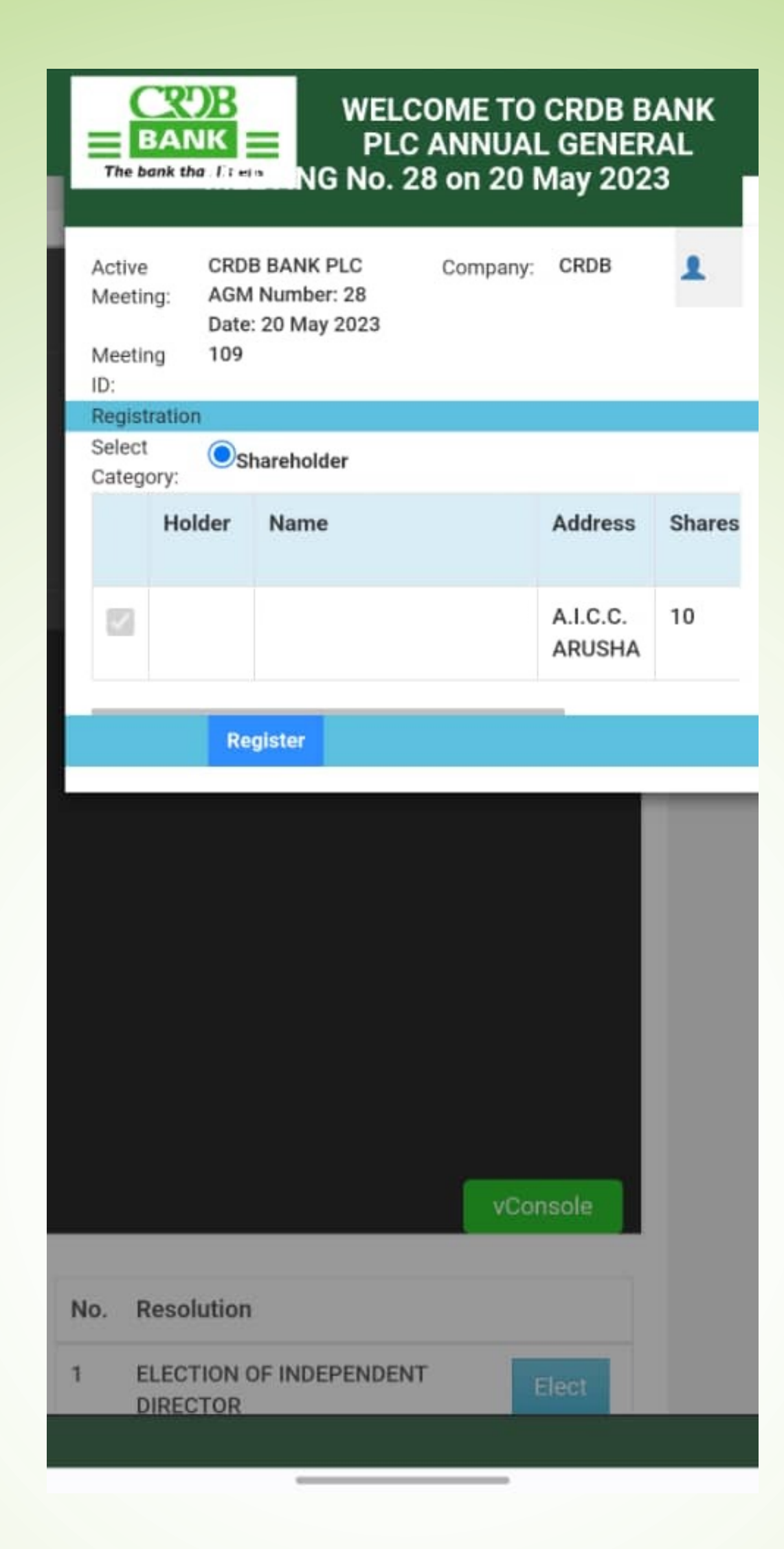

#### Registration confirmation message will appear. Click "OK" to continue.

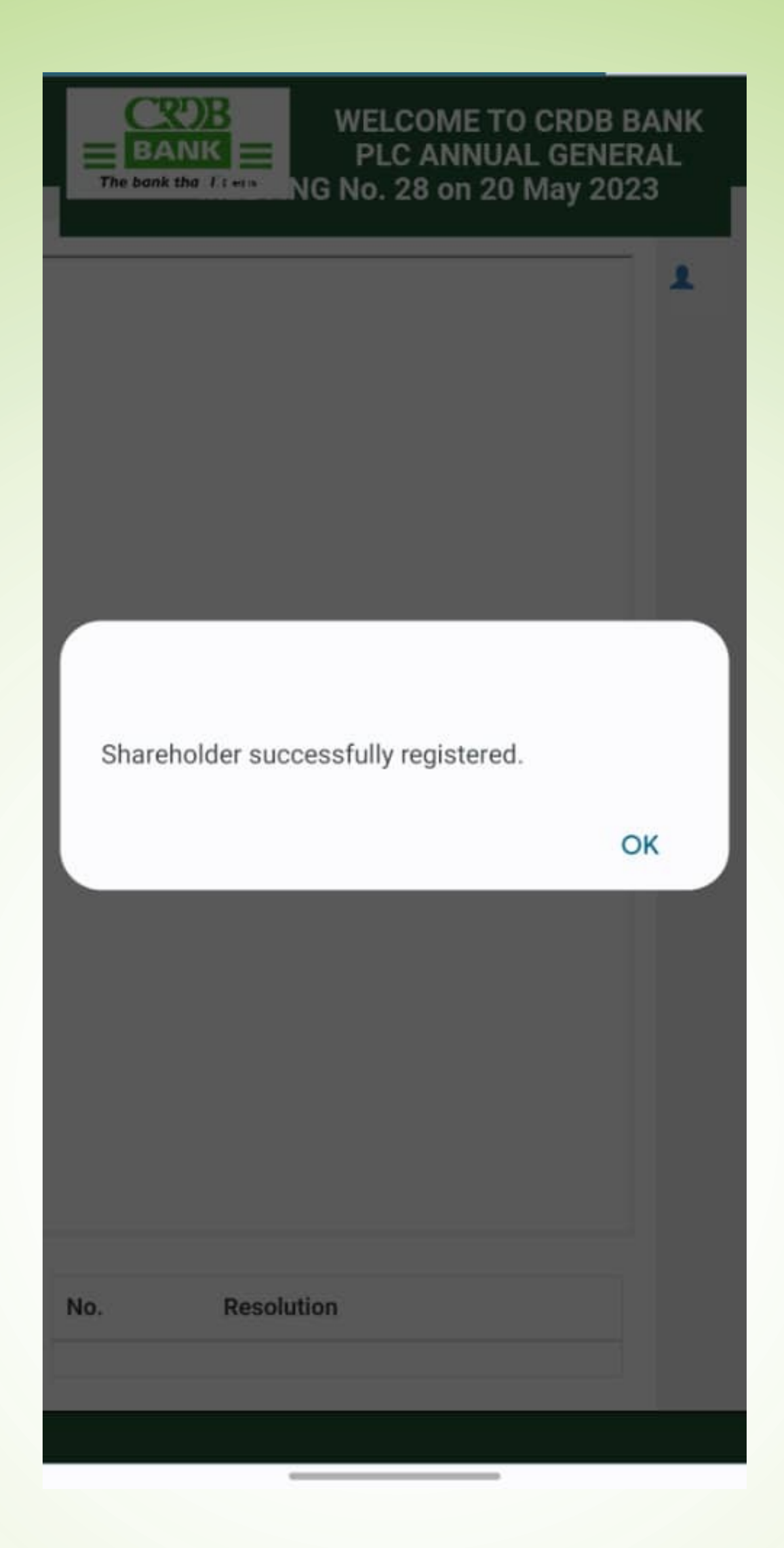

If you want to join to watch the meeting LIVE, click "Join" in the middle.

And if you want to vote for candidates, click "Elect" on the bottom side.

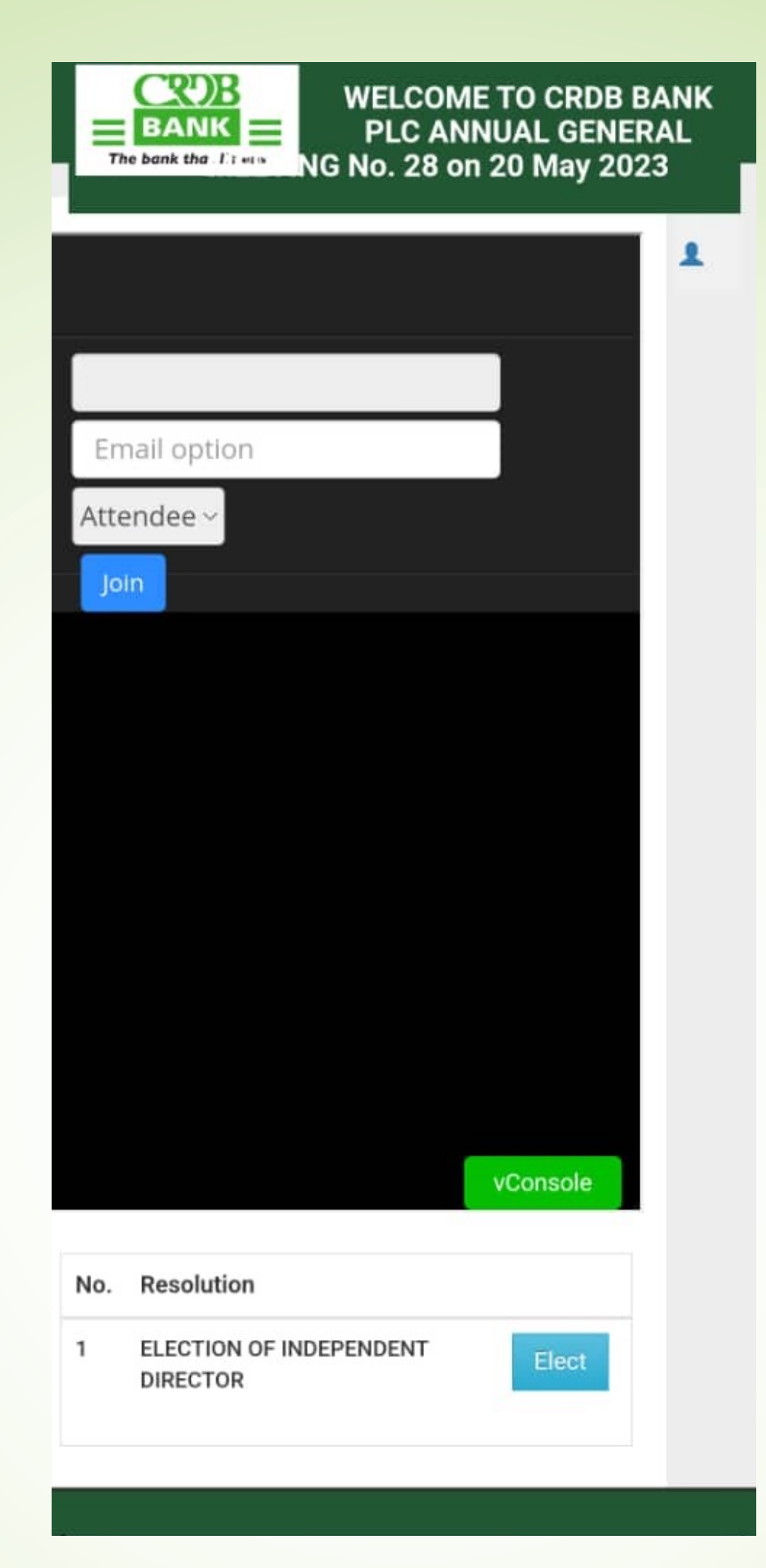

### Click "Yes" to cast vote for the candidate of your choice.

| ROF. NEEMA M. MORI                 | Yes | Recas |
|------------------------------------|-----|-------|
| IS. MIRANDA N. MPOGOLO             | Yes | Recas |
| IS. JOYCE NKINI LWISI              | Yes | Recas |
| NG. BONIFACE GISSIMA NYAMO - HANGA | Yes | Recas |
|                                    |     |       |
|                                    |     |       |

SUBMIT

Congrats on registering for AGM 2023 through Simbanking App! You can now follow the meeting live and vote for independent director candidates. ONSITE REGISTRATION AND VOTING PROCESS (ONSITE KIOSK/TABLET)

On the first screen, you see four options for "Shareholder Registration" "Shareholder Voting" "Proxy Registration" and "Proxy Voting"

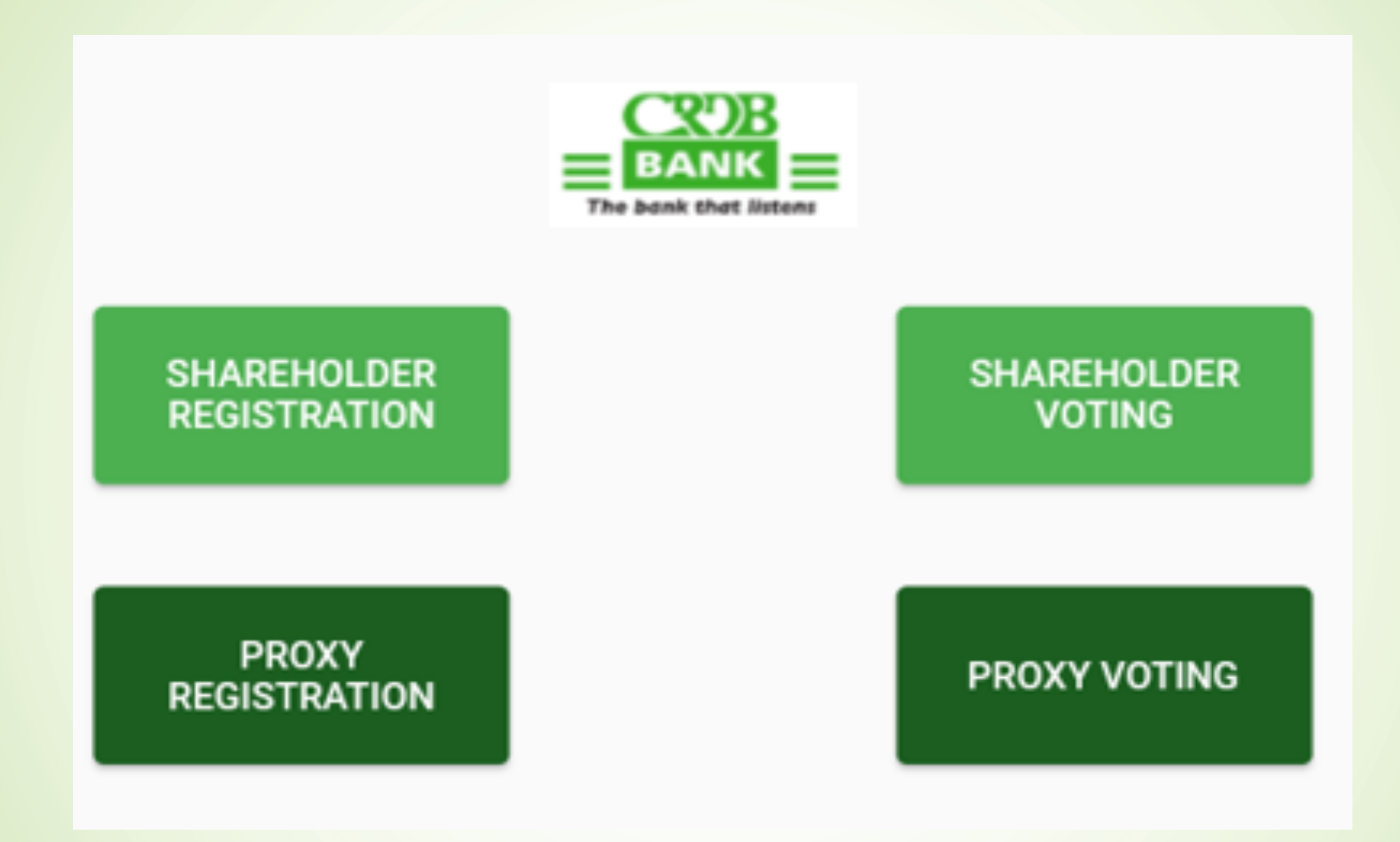

#### Click "Shareholder Registration" for self-registration, enter CDS Number and click "Search"

| ÷ | REGISTER SHAREHOLDER |
|---|----------------------|
|   |                      |
|   |                      |
|   |                      |
|   |                      |
|   |                      |
|   |                      |
|   |                      |
|   | Enter CDS No.        |
|   | Search               |
|   | REGISTER             |

Details of the shareholder will be populated, fill up other needed information and click "Register"

| REGISTER SHAREHO | DLDER                 |   |
|------------------|-----------------------|---|
|                  |                       |   |
|                  |                       |   |
|                  |                       |   |
|                  |                       |   |
|                  |                       |   |
|                  | CROB                  |   |
|                  | The bank that listens |   |
| Enter CDS No.    |                       |   |
|                  |                       |   |
|                  |                       |   |
|                  | Search                |   |
| Enter TIN No.    |                       |   |
| Bank             |                       | ~ |
| Enter Mobile No. |                       |   |
|                  |                       |   |
|                  |                       |   |

A pop up will appear asking to confirm the registration, click "Yes" to complete registration.

| ← | REGISTER SHAREH  | OLDER                              |
|---|------------------|------------------------------------|
|   |                  |                                    |
|   |                  |                                    |
|   |                  |                                    |
|   |                  |                                    |
|   |                  |                                    |
|   |                  |                                    |
|   | Enter CDS No.    | The bank that listens              |
|   |                  |                                    |
|   |                  | Confirm Registration               |
|   |                  | Are you sure you want to register? |
|   | Enter TIN No.    |                                    |
|   |                  | No Yes                             |
|   | CRDB Bank PLC    | $\sim$                             |
|   | Enter Mobile No  |                                    |
|   | Enter Account No |                                    |
|   |                  |                                    |
|   |                  | REGISTER                           |

### For self-Shareholder Voting, go to "Shareholder Voting"

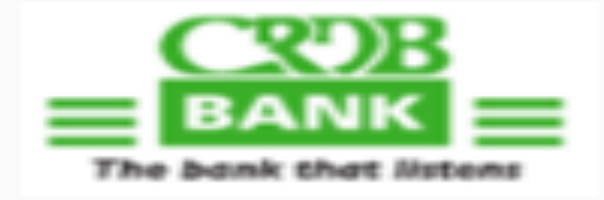

SHAREHOLDER REGISTRATION SHAREHOLDER VOTING

PROXY REGISTRATION

PROXY VOTING

Enter shareholder CDS number, click "Search" information attached to the CDS number will populate and click "Elect" to go vote for candidates

| ← Resolutions                      |      |
|------------------------------------|------|
| Enter Proxy CDS Number             |      |
|                                    |      |
| Search                             | ear  |
| Proxy Name:                        |      |
| 1 ELECTION OF INDEPENDENT DIRECTOR | Vote |

Vote for candidate by clicking YES and if you want to remove the vote that has been casted click RECAST and do the voting correctly, click SUBMIT to submit your votes

| ← Election Vote                     |     |        |
|-------------------------------------|-----|--------|
| ELECTION OF INDEPENDENT DIRECTO     | R   |        |
| PROF. NEEMA M. MORI                 | Yes | Recast |
| MS. MIRANDA N. MPOGOLO              | Yes | Recast |
| MS. JOYCE NKINI LWISI               | Yes | Recast |
| ENG. BONIFACE GISSIMA NYAMO - HANGA | Yes | Recast |

SUBMIT

Congrats on registering for AGM 2023 through onsite! You can go to the AGM meeting room for independent director candidates.

#### SHAREHOLDER PROXY REGISTRATION AND VOTING PROCESS (ONSITE KIOSK/TABLET)

On the first screen, you see four options for "Shareholder Registration" "Shareholder Voting" "Proxy Registration" and "Proxy Voting"

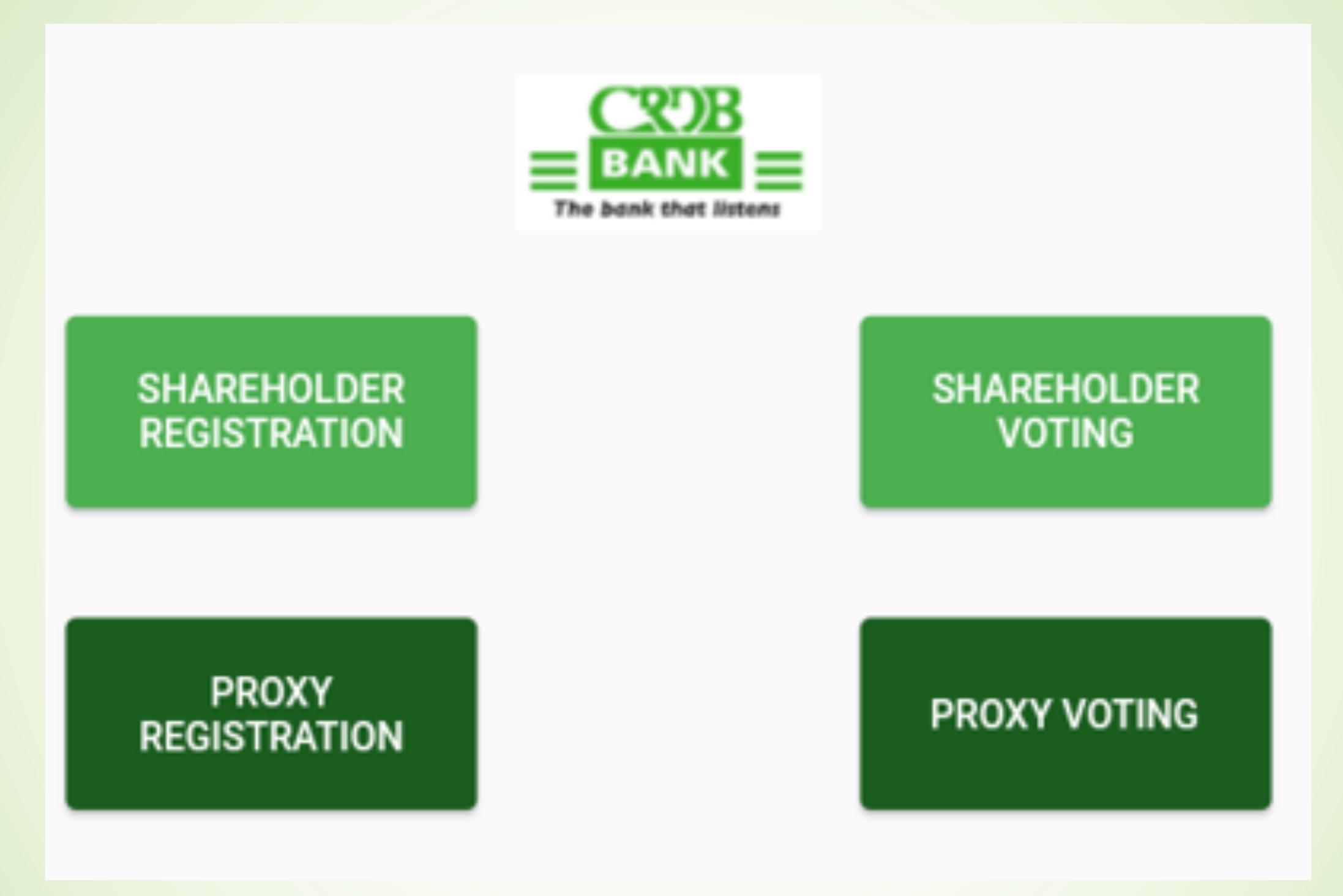

### For shareholder registration, choose PROXY REGISTRATION

| ← Proxy Representative       |              |  |  |
|------------------------------|--------------|--|--|
| Are you a shareholder Proxy? |              |  |  |
| Enter CDSNo.:                | CDSNo.       |  |  |
|                              | Search       |  |  |
| Enter Proxy Name:            | Proxy Name   |  |  |
|                              |              |  |  |
| Enter Phone Number:          | Phone Number |  |  |
| Add Shareholder CDSNo.:      | CDS No.      |  |  |
|                              | Search       |  |  |
| Shareholder's Name:          | Name         |  |  |
| Enter TIN No.                |              |  |  |
| Bank                         |              |  |  |
| Enter Mobile No.             |              |  |  |
| Enter Account No.            |              |  |  |
| +                            |              |  |  |
|                              |              |  |  |
|                              |              |  |  |
| REGISTER                     |              |  |  |

Click the button on the up-right corner to acknowledge you are a shareholder who represent another shareholder, enter your CDS number and click SEARCH to get your information.

| ← Proxy Representative       |              |  |  |
|------------------------------|--------------|--|--|
| Are you a shareholder Proxy? |              |  |  |
| Enter CDSNo.:                |              |  |  |
|                              | Search       |  |  |
| Enter Proxy Name:            | Proxy Name   |  |  |
| Enter Phone Number:          | Phone Number |  |  |
| Add Shareholder CDSNo.:      | CDS No.      |  |  |
|                              | Search       |  |  |
| Shareholder's Name:          | Name         |  |  |
| Enter TIN No.                |              |  |  |
| Bank                         |              |  |  |
| Enter Mobile No.             |              |  |  |
| Enter Account No.            |              |  |  |
| FEGISTER                     |              |  |  |

After the information of the shareholder has been populated, fill in other information needed, then click + sign to attach the shareholder to be represented.

| ← Proxy Representative       |                     |  |  |
|------------------------------|---------------------|--|--|
| Are you a shareholder Proxy? |                     |  |  |
| Enter CDSNo.:                |                     |  |  |
|                              | Search              |  |  |
| Enter Proxy Name:            |                     |  |  |
| Enter Phone Number:          | Phone Number        |  |  |
| Add Shareholder CDSNo.:      |                     |  |  |
|                              | Search              |  |  |
| Shareholder's Name:          | Shareholder's Name: |  |  |
| Enter TIN No.                |                     |  |  |
| Bank                         |                     |  |  |
| Enter Mobile No.             | Enter Mobile No.    |  |  |
| Enter Account No.            |                     |  |  |
|                              | +                   |  |  |
|                              |                     |  |  |
| REG                          | ISTER               |  |  |

Enter CDS number of the shareholder being represented then click SEARCH to have their information populated, fill up other information of the shareholder like you did before, click the + sign and that shareholder will be added to the representative, do so until all the shareholder that you are represented have all been added. Click REGISTER to complete the registration.

| ← Proxy Representative       |           |  |
|------------------------------|-----------|--|
| Are you a shareholder Proxy? |           |  |
| Enter CDSNo.:                |           |  |
|                              | Search    |  |
| Enter Proxy Name:            |           |  |
| Enter Phone Number:          |           |  |
| Add Shareholder CDSNo.:      | CDS No.   |  |
|                              | Search    |  |
| Shareholder's Name:          | Name      |  |
| Enter TIN No.                |           |  |
| Bank                         | ~         |  |
| Enter Mobile No.             |           |  |
| Enter Account No.            |           |  |
| REGI                         | +<br>STER |  |

The proxy number will display to confirm successful registration; the shareholder will use his/her CDS number for voting.

| Proxy Repres      | entative        |              |    |        |
|-------------------|-----------------|--------------|----|--------|
| Are you a shar    | eholder Proxy?  |              |    |        |
| Enter CD          | SNo.:           |              |    |        |
|                   |                 |              |    | Search |
| Enter Prox        | y Name:         | Proxy Name   |    |        |
| Enter Phone       | Your Proxy Numl | ber is :     |    |        |
| Add Sharehol      |                 |              |    |        |
|                   |                 |              |    | Search |
| Shareholde        |                 |              |    |        |
| Enter TIN No.     |                 |              |    |        |
| Bank              |                 |              | ок | ~      |
| Enter Mobile No.  |                 |              |    |        |
| Enter Account No. |                 |              |    |        |
|                   |                 |              |    | +      |
|                   | Registered      | Successfully |    |        |
|                   | REGI            | STER         |    |        |

#### For Shareholder Voting, Go to PROXY VOTING

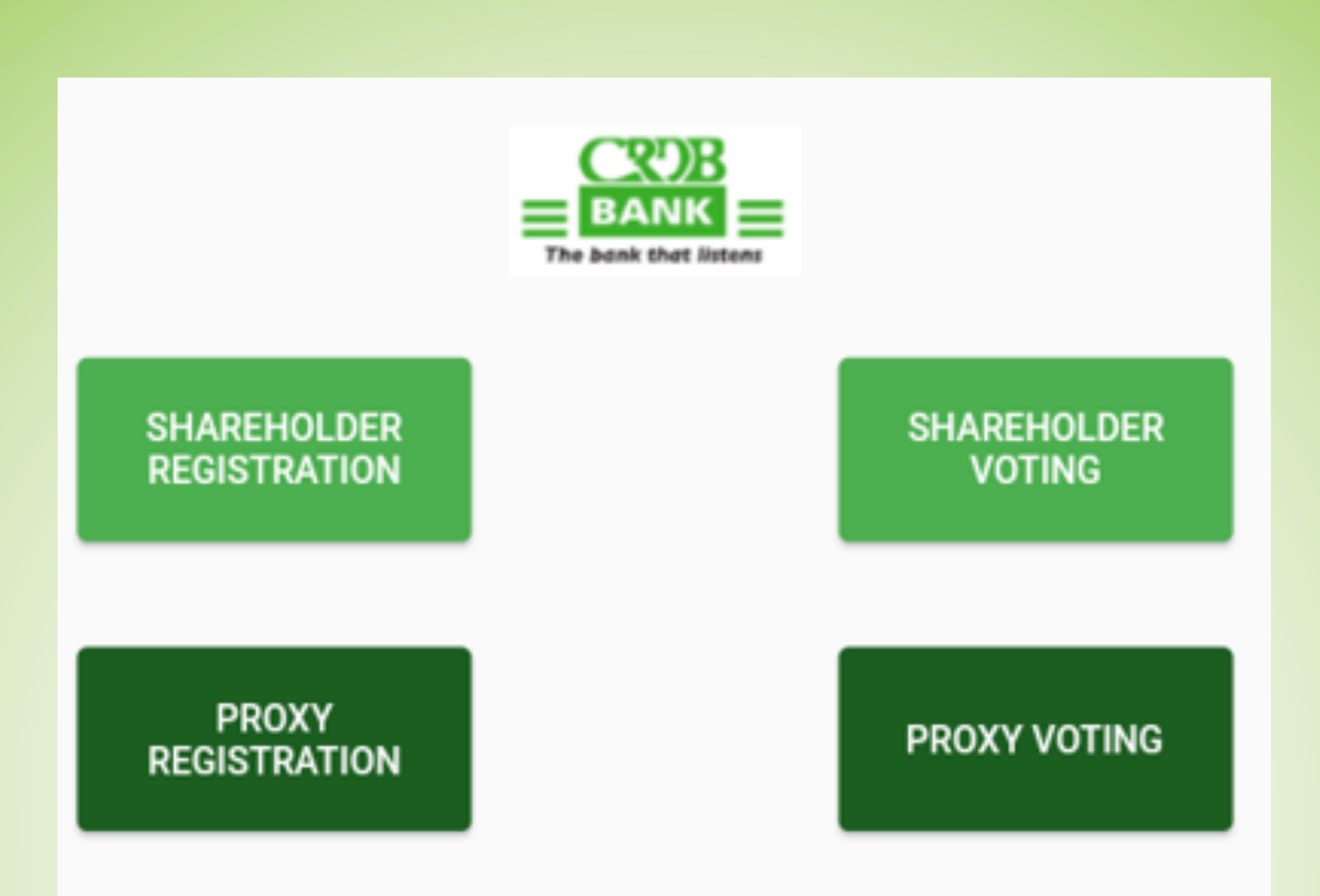

Enter the CDS number of the shareholder representing others, then click SEARCH information attached to that shareholder will populate, click VOTE to start voting.

| ← Resolutions                      |      |
|------------------------------------|------|
| Enter Proxy CDS Number             |      |
|                                    |      |
| Search                             |      |
| Proxy Name:                        |      |
| 1 ELECTION OF INDEPENDENT DIRECTOR | Vote |

The shareholder (representative) will appear with those who he/she is representing and you will cast the vote separately

| ← (          |                                  |       |   |
|--------------|----------------------------------|-------|---|
|              | ELECTION OF INDEPENDENT DIRECTOR |       | _ |
| Enter<br>510 |                                  | Flect |   |
|              |                                  | Elect |   |
|              |                                  | Elect |   |
|              |                                  |       |   |
|              |                                  |       |   |
| 1 E          |                                  |       |   |
|              |                                  |       |   |
|              |                                  |       |   |
|              |                                  |       |   |
|              |                                  |       |   |
|              |                                  |       |   |
|              |                                  |       |   |
|              |                                  |       |   |
|              |                                  |       |   |
|              |                                  |       |   |
|              |                                  |       |   |
|              |                                  |       |   |
|              |                                  |       |   |
|              |                                  |       |   |
|              |                                  |       |   |
|              |                                  |       |   |
|              |                                  |       |   |
|              |                                  |       |   |
|              |                                  | Back  |   |
|              |                                  |       | - |

#### Cast the votes as instructed then click SUBMIT to submit the vote.

| ← Election Vote                     |     |        |
|-------------------------------------|-----|--------|
| ELECTION OF INDEPENDENT DIRECT      | OR  |        |
| PROF. NEEMA M. MORI                 | Yes | Recast |
| MS. MIRANDA N. MPOGOLO              | Yes | Recast |
| MS. JOYCE NKINI LWISI               | Yes | Recast |
| ENG. BONIFACE GISSIMA NYAMO - HANGA | Yes | Recast |
|                                     |     |        |
|                                     |     |        |
|                                     |     |        |
|                                     |     |        |
|                                     |     |        |
|                                     |     |        |
|                                     |     |        |
| SUBMIT                              |     |        |

#### NON-SHAREHOLDER REGISTRATION AND VOTING PROCESS (ONSITE KIOSK/TABLET)

On the first screen, you see four options for "Shareholder Registration" "Shareholder Voting" "Proxy Registration" and "Proxy Voting". For non-shareholder, choose PROXY REGISTRATION

![](_page_52_Figure_2.jpeg)

#### Fill in the following details.

- Proxy name
- Phone number

| ← Proxy Representative       |              |  |
|------------------------------|--------------|--|
| Are you a shareholder Proxy? |              |  |
| Enter CDSNo.:                | CDSNo.       |  |
|                              | Search       |  |
| Enter Proxy Name:            | Proxy Name   |  |
| Enter Phone Number:          | Phone Number |  |
| Add Shareholder CDSNo.:      | CDS No.      |  |
|                              | Search       |  |
| Shareholder's Name: Name     |              |  |
| Enter TIN No.                |              |  |
| Bank                         |              |  |
| Enter Mobile No.             |              |  |
| Enter Account No.            |              |  |
| +                            |              |  |
|                              |              |  |
| REGISTER                     |              |  |

#### Representative will fill in his/her information.

| ← Proxy Representative       |         |
|------------------------------|---------|
| Are you a shareholder Proxy? |         |
| Enter CDSNo.:                | CDSNo.  |
|                              | Search  |
| Enter Proxy Name:            |         |
| Enter Phone Number:          |         |
| Add Shareholder CDSNo.:      | CDS No. |
|                              | Search  |
| Shareholder's Name:          | Name    |
| Enter TIN No.                |         |
| Bank                         | ~       |
| Enter Mobile No.             |         |
| Enter Account No.            |         |
|                              | +       |
|                              |         |
| REGI                         | STER    |

Start to add the shareholder to be represented by clicking the + sign and fill up their CDS number and click SEARCH to get details of the shareholder.

| ← Proxy Representative       |           |
|------------------------------|-----------|
| Are you a shareholder Proxy? |           |
| Enter CDSNo.:                | CDSNo.    |
|                              | Search    |
| Enter Proxy Name:            |           |
| Enter Phone Number:          |           |
| Add Shareholder CDSNo.:      | CDS No.   |
|                              | Search    |
| Shareholder's Name:          | Name      |
| Enter TIN No.                |           |
| Bank                         | ~         |
| Enter Mobile No.             |           |
| Enter Account No.            |           |
| REGI                         | +<br>STER |

After the details of the shareholder has populated, fill up other information i.e. Phone number, TIN number, bank name, bank account name then clicks + sign to add the shareholder under that proxy.

| ← Proxy Representative       |           |
|------------------------------|-----------|
| Are you a shareholder Proxy? |           |
| Enter CDSNo.:                | CDSNo.    |
|                              | Search    |
| Enter Proxy Name:            |           |
| Enter Phone Number:          |           |
| Add Shareholder CDSNo.:      |           |
| Shareholder's Name:          | Search    |
| Enter TIN No.                |           |
| Bank                         | ~         |
| Enter Mobile No.             |           |
| Enter Account No.            |           |
| REGI                         | +<br>STER |

After you click REGISTER, the system will generate dummy CDS (which starts with PRO...). The representative should note it down as it will be required while voting.

| Proxy Representation | sentative       |            |     |        |
|----------------------|-----------------|------------|-----|--------|
| Are you a sha        | reholder Proxy? |            |     |        |
| Enter CE             | DSNo.:          | CDSNo.     |     |        |
|                      |                 |            |     | Search |
| Enter Prox           | ky Name:        | Proxy Name |     |        |
| Enter Phon           | Your Proxy Numb | per is :   |     |        |
| Add Sharehol         |                 |            | - 1 |        |
|                      |                 |            | - 1 | Search |
| Shareholde           |                 |            | - 1 |        |
| Enter TIN No.        |                 |            | - 1 |        |
| Bank                 |                 |            | ок  | ~      |
| Enter Mobile No.     |                 |            |     |        |
| Enter Account No.    |                 |            |     |        |
|                      |                 |            |     | +      |
|                      |                 |            |     |        |
|                      |                 |            |     |        |
|                      | REGI            | STER       |     |        |

#### For Non-Shareholder Voting, Go to PROXY VOTING

![](_page_58_Figure_1.jpeg)

Enter the dummy CDS number that was generated after registration, then click SEARCH information attached to that dummy CDS will populate, click VOTE

| ← Resolutions          |             |   |
|------------------------|-------------|---|
| Enter Proxy CDS Number |             |   |
|                        |             | _ |
| Search                 | Clear       |   |
|                        | Proxy Name: |   |
|                        |             |   |

After clicking VOTE, the category to be voted for this year will appear click SELECT and vote for the candidate according to how the proxy form has been voted for/as per the shareholder instruction

| ± 0            |                                  | * 🕩 🗢 🗷 | 15:16 |
|----------------|----------------------------------|---------|-------|
| <del>~</del> – |                                  |         |       |
| France         | ELECTION OF INDEPENDENT DIRECTOR |         |       |
| PRC            |                                  | Elect   |       |
|                |                                  | Licot   |       |
|                |                                  |         |       |
|                |                                  |         |       |
|                |                                  |         |       |
| 1 E            |                                  |         |       |
|                |                                  |         |       |
|                |                                  |         |       |
|                |                                  |         |       |
|                |                                  |         |       |
|                |                                  |         |       |
|                |                                  |         |       |
|                |                                  |         |       |
|                |                                  |         |       |
|                |                                  |         |       |
|                |                                  |         |       |
|                |                                  |         |       |
|                |                                  |         |       |
|                |                                  |         |       |
|                |                                  |         |       |
|                |                                  |         |       |
|                |                                  |         |       |
|                |                                  |         |       |
|                |                                  |         |       |
|                |                                  | Bac     | k     |

Click YES to cast the vote for the candidate of your choice, RECAST when you want to change the vote, when you are done click SUBMIT to submit your votes. Do the same if there is more than one shareholder being represented.

| 🕹 💿 🔤                               | * 🕩 🗢 🛛 | 15:16  |
|-------------------------------------|---------|--------|
| ← Election Vote                     |         |        |
| ELECTION OF INDEPENDENT DIRECTOR    |         |        |
|                                     | _       |        |
| PROF. NEEMA M. MORI                 | Yes     | Recast |
| MS. MIRANDA N. MPOGOLO              | Yes     | Recast |
|                                     |         |        |
| MS. JOYCE NKINI LWISI               | Yes     | Recast |
|                                     |         |        |
| ENG. BONIFACE GISSIMA NYAMO - HANGA | Yes     | Recast |

SUBMIT

![](_page_62_Picture_0.jpeg)